# 「詳細検索」の使い方

タイトルや著者、シリーズ名などで検索ができます。 検索結果から予約を行うには、ログインが必要です。

ホームページのトップ画面からは、「詳細検索予約」をクリックしてください。「1」からご説明する詳細検索画面に移動します。

|                                   |                         |                               |                          |                         |                                                                                   | _ <b>D</b> X                                                                                                    |
|-----------------------------------|-------------------------|-------------------------------|--------------------------|-------------------------|-----------------------------------------------------------------------------------|----------------------------------------------------------------------------------------------------|
| 🗲 🗇 🥝 https://www.library.city.sa | akura.lg.jp/ 🔎          | ) 👻 🔒 🖸 🙋 佐倉市図書館 ホームペー        | -9 ×                     |                         |                                                                                   | n * 🌣                                                                                                    |
|                                   | 佐倉市立<br>SAKURA_PUBLIC   | <b>刘書館</b>                    |                          | 色合い 標準 💽 💆<br>検索文字列を入力し | 図         文字サイズ         標準         拡大           パズ(ださい         検索                 | ^                                                                                                    |
|                                   | 利用案内                    | 調べる                           | 休館日カレンダー                 | 市内図書館アクセス               | お問い合わせ                                                                            |                                                                                                    |
|                                   | 本日 6月7日(木)の開館           | 伏況 (クリックすると、各館の情報・            | アクセスがご覧いただけます)           |                         |                                                                                   |                                                                                                    |
|                                   | 佐倉図書館                   | 志津図書館 佐                       | 倉南図書館 臼井公民               | 第図書室 北志津児童センタ<br>図書室    | - 志津分館                                                                            |                                                                                                    |
|                                   | 09:00~20:00             | 09:00~20:00 09                | いの~20<br>トップ画            | 面からは、ここを                | クリックしてく                                                                           | ださい                                                                                                    |
|                                   | マイページ<br>利用者番号<br>パスワード | 詳細検索<br>予約<br>Advanced search | かんたん検索<br>キーワードを入力してください | 検索                      | 新刊情報<br>> <u>あめのひのホネホネさん</u><br>> <u>イタリア 「2018」</u><br>> 婚活食堂                    |                                                                                                    |
|                                   |                         |                               |                          |                         | <ul> <li>自分で直せば断然お得!身<br/>のまわりの修理の数料素</li> <li>知床・阿寒'19</li> <li>もっと見る</li> </ul> | (7) A 20 10 (2) 500 - 500 - |
| = A 🗆 📄 💴                         | 🩋 📴 🖬 🕅                 |                               | #1 T76577 #300           | 312                     |                                                                                   | ^ @ 📾 🖓 d+) 13:57 💭                                                                                                    |

1.「詳細検索」を選択します。

| Http://svlibopac01/opac/OPP0200?LANG=ja |                            |              |       |                       |
|-----------------------------------------|----------------------------|--------------|-------|-----------------------|
| 検索キーワード 1.「詳細                           | 検索」を選択します<br>              |              |       |                       |
| カレンダー                                   | 資料選択: ☑ 図書 ☑ 雑誌 ☑ A V (予約は | 窓口でのみ) 🗹 紙芝居 |       |                       |
|                                         | タイトル 🗸                     | を含む 🗸 🗸      | AND 🗸 |                       |
| 詳細検索                                    | 著者・ア・マ                     | を含む 🗸        | AND 🗸 |                       |
| 分末论素                                    | 出版・発送                      | を含む          | AND V |                       |
| ボタン式                                    | 出版年 🗸                      | を含む 🗸        | AND 🗸 |                       |
|                                         | シリーズ:                      | を含む 🗸        | AND V |                       |
| <u></u> 新有資料                            | 件名 🗸                       | を含む 🗸        | AND 🗸 |                       |
| 予約ベスト                                   | 分類番号 ✔                     | を含む 🗸        | AND 🗸 |                       |
| 雑誌一覧                                    | ISBN V                     | を含む 🗸        | AND V |                       |
| おすすめ                                    | 全項目 🖌                      | を含む 🗸        |       |                       |
| ホーム                                     | ─覧表示件数: 10 件 🖌             |              |       |                       |
|                                         | 上限表示件数: 100 件 🖌            |              |       |                       |
|                                         | 一覧表示形式: 詳細 🖌               |              |       |                       |
|                                         | Q 検索 – 条件クリア               |              |       | 2 → 10:43             |
|                                         |                            |              |       | ▲ 10.45<br>2018/06/07 |

2. 検索したい資料の種類を(図書、雑誌、AV、紙芝居)選択し、「タイトル」、「著者・アーティ スト名」等、検索したい項目にキーワードを入力します。

| レンダー   |     | 資料選択:                | ☑ 図書 ☑ 雑誌 ☑ A) | √(予約は窓口で | のみ) ☑ 紙芝 | 居 |     |               |  |
|--------|-----|----------------------|----------------|----------|----------|---|-----|---------------|--|
| 細検索    |     | ジ1 Fル ▼<br>著者 · ア· ▼ | 椎王口            | ×        | を含む      |   |     | -<br>-        |  |
| 頁検索    | - A | 出版・発送▼               | 71711962.71    |          | を含む      | ~ | AND | ~             |  |
| ロンチ    |     | 出版年 🖌                |                |          | を含む      | ~ | AND | $\overline{}$ |  |
| · / 1/ | _   | シリーズド                | ĺ              |          | を含む      | ~ | AND | $\overline{}$ |  |
| 資料     | _   | 件名 🗸                 | ĺ              |          | を含む      | ~ | AND | ~             |  |
| 的ベスト   |     | 分類番号 🗸               | ĺ              |          | を含む      | ~ | AND | ~             |  |
| 志一覧    |     | ISBN 🗸               | ĺ              |          | を含む      | ~ | AND | ~             |  |
| すすめ    |     | 全項目 🖌                | [              |          | を含む      | ~ |     |               |  |
| -L     |     | 一覧表示件数:              | 10件 🖌          |          |          |   |     |               |  |
|        |     | 上限表示件数:              | 100件 🗸         |          |          |   |     |               |  |
|        |     |                      |                |          |          |   |     |               |  |

\*表記できない漢字は、カタカナ表記の上、両端に【 】をつけて表示しています。検索の際 には、表記どおり、全てひらがな、全てカタカナのいずれかで入力してください。

- 3. 検索画面下にある「一覧表示件数」の右側の「▼」から表示件数(10件、20件、100件、 300件、1000件)を選択します。
- 4.「上限表示件数」右側の「▼」から何件まで検索結果を表示するか(100件、500件、 1000件、全件)を選択します。
- 5.「一覧表示形式」右側の「▼」から表示の形式(詳細、リスト)を選択します。
  - \*「詳細」を選ぶと、(登録されていれば)「書影」(資料の表示画像)、「タイトル」、「著者名」、 「出版社」「発行年数」が表示されます。
  - \*「リスト」を選ぶと、「書影」が除かれ、一覧形式で表示されます。

|              |              |               |           |          |      |         |     |        | _ 🗇 🗙                 |
|--------------|--------------|---------------|-----------|----------|------|---------|-----|--------|-----------------------|
| ← )          | 🔎 - 🖒 🙋 詳細検9 | 制 佐倉市立図書 ×    |           |          |      |         |     | 月京也:「自 | ↑ ★ 0                 |
|              |              |               |           |          |      |         |     |        |                       |
| 検索キーワード Q 検索 | 詳細検索         |               |           |          |      |         |     |        |                       |
|              | 資料選択:        | ☑ 図書 ☑ 雑誌 ☑ 4 | AV(予約は窓口で | のみ) 🗹 紙芝 | 舌    |         |     |        |                       |
| <u> </u>     | タイトル 🗸       | 羅生門           |           | を含む      | ~    | AND     | ~   |        |                       |
| 詳細検索         | 著者・ア・✔       | 芥川龍之介         |           | を含む      | ~    | AND     | ~   |        |                       |
| 分類検索         | 出版・発:▼       | ĺ             |           | を含む      | ~    | AND     | ~   |        |                       |
| ボタン式         | 出版年 🗸        |               |           | を含む      | ~    | AND     | ~   |        |                       |
|              | シリーズ;▼       |               |           | を含む      | ~    | AND     | ~   |        |                       |
|              |              |               |           | を含む      | ~    | AND     | ~   |        |                       |
| 3.「一覧表示件数」を選 | 訳します         |               |           | を含む      | ~    | AND     | ~   |        |                       |
| 雑誌一覧         | ISBN 🗸       | [             |           | を含む      | ~    | AND     | ~   |        |                       |
| おすすめ         | 全項目 🗸        |               |           | を含む      | ~    |         |     |        |                       |
| + /          | 一覧表示件数:      | 10件 🗸         | Г         | 4 F L    | 四主:  | 二小米     |     |        | ]                     |
|              |              |               |           | 4. IL    | 股衣   | 小十岁)    |     | 医抗しより  |                       |
|              | 上限表示件数:      | 100件 🗸        | -         |          |      |         |     |        | -                     |
|              | 一覧表示形式:      | 詳細 ~          | _         |          |      |         |     |        |                       |
|              |              |               |           | 5 「—賢    | ***  | 「形式」    | な   | 開始し キオ |                       |
|              | Q 使采         |               |           |          | 2327 | 12 14 ] | 2,2 | 201069 | ,                     |
| - 🔚 🛛 🗎 🗿 🥖  |              |               |           |          |      |         |     | - 12 🔓 | × 10:26<br>2018/06/07 |

## 6. 「検索」をクリックします。

| 索キーワード Q 検索 |                                  |                       |    |     |            |  |
|-------------|----------------------------------|-----------------------|----|-----|------------|--|
|             |                                  | (予約は空口でのみ) 図 紙茶       | P  |     |            |  |
| レンダー        | タイトル 	 羅生門                       | (1)1111(2007) (1)1022 | ~  | AND | ~          |  |
| 田検索         | <br>著者・ア-✔ 芥川龍之介                 | を含む                   | ~  | AND | <b>~</b>   |  |
| 頁検索         | 出版・発言>                           | を含む                   | ~  | AND | <b>~</b> 1 |  |
| マンゴ:        | 出版年 🗸                            | を含む                   | ~  | AND | <b>~</b> 1 |  |
|             | シリーズ: <b>マ</b>                   | を含む                   | ~  | AND | <b>√</b>   |  |
| 1資料         | 件名 🗸                             | を含む                   | ~  | AND | <b>∽</b> ] |  |
| 的ベスト        | 分類番号 🗸                           | を含む                   | ~  | AND | <b>√</b>   |  |
| 志一覧         | ISBN 🗸                           | を含む                   | ~  | AND | <b>∽</b> ] |  |
| ಕತಸು        | 全項目 🖌                            | を含む                   | ~  | ]   |            |  |
| -A          | ─覧表示件数: 10件 🖌                    |                       |    |     |            |  |
|             | 上限表示件数: 100 件<br>一覧表示形式: 詳述 6. 「 | 検索」をクリッ               | クし | ます  |            |  |
|             | Q 検索 – 条件クリア                     |                       |    |     |            |  |

#### 7-1. 検索結果(「詳細」画面)が表示されます。

|                                            | 1-1                                                                                                    |
|--------------------------------------------|----------------------------------------------------------------------------------------------------|
| (一) ② http://svlibopac01/opac/OPP1400 ターで」 | 资 续索結果一覧表示   佐倉 ×                                                                                                    |
| データがあれば、ここに「書影」が                           | る示されます             のは窓口でのみ) (5)             紙芝居 (0)                2016 (1)             2014 (2)             2009 (2)             2007 (2)             2007 (2)             2005 (1)       |
| おすすめ<br>ホーム 1<br>No                        | 2002 (1)<br>2000 (1)<br>2000 (1)<br>1998 (1)<br>1997 (2)<br>▼開く                                                                                                    |
| In                                         | nage<br>2 0 1 7. 1 1                                                                                                    |
| 2<br>No<br>In                              | か<br>か<br>か<br>本<br>本<br>か<br>か<br>本<br>本<br>か<br>か<br>本<br>本<br>か<br>か<br>本<br>本<br>か<br>本<br>本<br>本<br>か<br>本<br>本<br>、<br>本<br>本<br>本<br>本<br>本<br>本<br>本<br>本<br>本<br>本<br>本<br>本<br>本 |
| 3                                          | 1 が表示されます。所蔵館などの詳細を確認 (1)<br>1 したい場合は、タイトルをクリックしてく (素)(1)                                                                                                    |
| No                                         | ン が たさい。 く い い い い い い い い い い い い い い い い い い                                                                                                    |
|                                            | 1995. 11<br>児童 (8)<br>上へ                                                                                                    |

## 7-2. 一覧表示形式を「リスト」に選択すると、検索結果がリストになって表示されます。

| 加ンダー                                                                                                    | 検索キーワード Q 検索  | 検索結果一覧表示                                     | 絞り込み検索                                                                                    |
|----------------------------------------------------------------------------------------------------|---------------|----------------------------------------------|-------------------------------------------------------------------------------------------|
| 細校梁       潮検索     (3)     第風 ♥ 意名等 ♥ ②並べ替え     (1)     (1)       「別風 ♥ 雨久 ♥ ♥ ③ 座 小 様え     1 ~ 10 件目/30 件中     (1)       (3)     (1)     (1)     (1)       (4)     (1)     (1)     (1)       (5)     (1)     (1)     (1)       (5)     (1)     (1)     (1)       (5)     (1)     (1)     (1)       (5)     (1)     (1)     (1)       (5)     (1)     (1)     (1)       (5)     (1)     (1)     (1)       (5)     (1)     (1)     (1)       (5)     (1)     (1)     (1)       (5)     (1)     (1)     (1)       (1)     (1)     (1)     (1)       (1)     (1)     (1)     (1)       (1)     (1)     (1)     (1)       (1)     (1)     (1)     (1)       (1)     (1)     (1)     (1)       (1)     (1)     (1)     (1)       (1)     (1)     (1)     (1)       (1)     (1)     (1)     (1)       (1)     (1)     (1)     (1)       (1)     (1)     (1)     (1)       (1)     (1)     (1)     (1)                                                                                                    | カレンダー         | 株田小道べ話う ************************************ | <b>所蔵館</b><br>志津 (17)                                                                     |
| 湖検索 (3)式 (3)式 (4)式 (4)式 (5)式 (5)式 (                                                                                                    | 詳細検索          |                                              | 佐倉 (16)<br>南 (12)                                                                         |
| (タン式     第     「タイトル」、「著者名」、「出版社」、「発行<br>年」が表示されます。       (新)     (1)       (1)     (1)       (1)     (1)       (1)     (1)       (1)     (1)       (1)     (1)       (2)     (1)       (1)     (1)       (2)     (1)       (2)     (1)       (2)     (1)       (2)     (1)       (2)     (1)       (2)     (1)       (2)     (1)       (2)     (1)       (2)     (2)       (2)     (2)       (2)     (2)       (2)     (2)       (2)     (2)       (3)     (2)       (3)     (2)       (4)     (2)       (3)     (2)       (4)     (2)       (2)     (2)       (3)     (2)       (3)     (2)       (3)     (2)       (3)     (3)       (4)     (4)       (5)     (4)       (4)     (4)       (5)     (4)       (5)     (5)       (5)     (5)       (5)     (5)       (6)     (7)       (7)     (7)                                                                                                    | 分類検索          |                                              | 日开(7)<br>志分館(4)<br>北志津(1)                                                                 |
| 准置資料   ※「タイトル」、「著者名」、「出版社」、「発行   年」が表示されます。   2005 (1) 2002 (1) 2002 (1) 2002 (1) 2002 (1) 2000 (1) 1998 (1) 1998 (1) 1998 (1) 1997 (2)   No   Image 河出電房新社 2017.11   7/川竜之介全集 第2巻                                                                                                    | マン式           |                                              |                                                                                           |
| 約ペスト<br>誌一覧<br>は一覧<br>・・ム                                                                                                    | 所着資料          | *「タイトル」、「著者名」                                | 」、「出版社」、「発行                                                                               |
| I     I     I | 約ベスト          | 年」が表示されます。                                   |                                                                                           |
| 1<br>ム 1 1 No Image 河出書原新社 2017.11 2002(1) 2000(1) 1998(1) 1997(2) ▼開く                                                                                                    | 誌一覧           | 図書 (30) 雑誌 (0)                               | 2005 (1)                                                                                  |
| Image     河出書房新社     1998 (1)       2     芥川龍之介 (KAWADE夢ムック)     1997 (2)       マ同く     マ同く       新川龍之介 (28)       水川龍之介全集     第2巻                                                                                                    | うすすめ          |                                              | 2002 (1)<br>2000 (1)                                                                      |
| No         ▼聞く           Image 河出書房新社         2017.11           2         芥川竜之介 2集 第 2巻                                                                                                    |               | 1<br><u>芥川龍之介</u> (KAWADE夢ムック)               | 1998 (1)                                                                                  |
| Image 河出南房新社     2017.11     著者/人名       2017.11     芥川竜之介(28)       水川龍之介(28)     芥川龍之介(28)       水川龍之介(28)     茶川龍之介(28)       水川竜之介全集 第2巻     Ryunosuke(28)                                                                                                    | -/>           | No                                           |                                                                                           |
| 2017.11     日日の行       方川竜之介 (28)       芥川龍之介 (28)       芥川龍之介 (28)       芥川龍之介 (28)       水川龍之介 (28)       水川龍之介 (28)       水川龍之介 (28)       水川龍之介 (28)       水田 本 (28)       水田 永 (28)       水田 永 (28)       永 (28)       永 (28)       永 (28)       永 (28)       永 (28)       永 (28)       永 (28)<                                                                                                    | -4            | NO                                           | ▼用く                                                                                       |
| オ川龍之介 (28)     A K UT A G A WA R Y:       2     芥川竜之介全集 第 2 巻     R yu no su ke A k                                                                                                    | A             | Image 河出書房新社                                 | ▼用<                                                                                       |
| 2<br>芥川竜之介全集 第2巻 AKUTAGAWARY:<br>nosuke (28)<br>Ryunosuke Ak                                                                                                    | ۵-۱           | Image 河出書房新社<br>2017.11                      | ▼闻く<br><b>著者/人名</b><br>芥川竜之介 (28)                                                         |
| 芥川竜之介全集 第2巻 RyunosukeAk                                                                                                    | а— <i>Г</i> а | NO<br>Image 河出書房新社<br>2017.11                | ▼间く<br>著者/人名<br>芥川竜之介(28)<br>芥川竜之介(28)                                                    |
|                                                                                                    | -L            | Image 河出書房新社<br>2017.11<br>2                 | ▼ 间 <<br>著者/人名<br>芥川竜之介 (28)<br>芥川龍之介 (28)<br>A K U T A G A W A R y =<br>p o s u k e (28) |

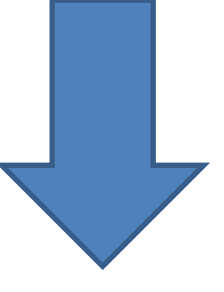

| 看真科                      |                    |                                        |               |              |                | 2016 (1)                                        |
|--------------------------|--------------------|----------------------------------------|---------------|--------------|----------------|-------------------------------------------------|
| 約ベスト                     |                    | b#=+ (0)                               |               |              |                | 2014 (2)<br>2009 (2)                            |
| 試一覧                      |                    |                                        |               | 51はお口 00の    | (5) (5) 和之居(0  | <sup>()</sup> 2007 (2)<br>2005 (1)<br>2002 (1)  |
| すすめ                      | 項番                 | タイトル                                   | 著者            | 出版者          | 出版年            | 2000 (1)                                        |
| ●検索                      | 1                  | <mark>芥川龍之介</mark><br>(KAWADE<br>夢ムック) |               | 河出書房新<br>社   | 201<br>7.11    | 1993 (1)<br>約かご<br>1997 (2)<br>▼開く              |
| イリスト                     | 2                  | 芥川竜之介全<br>集 第2巻                        | 芥川 竜之<br>介    | 岩波書店         | 199<br>5.12    | 約かご<br>著者/人名<br>芥川電之介(29)<br>芥川電之介(29)          |
| 洗変更                      | 3                  | 芥川竜之介全<br>集 第1巻                        | 芥川 竜之<br>介    | 岩波書店         | 199<br>5.11    | 約かご AKUTAGAWAR<br>y二nosuke(2                    |
| 證録                       | 4                  | 芥川竜之介全<br>集 第23巻                       | 芥川 竜之<br>介    | 岩波書店         | 199<br>8.1     | 約かて 9)<br>RyunosukeA<br>kutagawa (2             |
| <br>詳細と同様、「タ<br>ます。「書影」か | イトル」、「著<br>「除かれる分、 | 者名」、「Ł<br>画面の中                         | 出版社」、<br>コにより | 「発行年<br>多くの検 | 」が表示さ<br>素結果を表 | 9)<br>ハ田切進 (ご)<br>たにざき<br>たたてき<br>レヘ<br>のと和 (1) |

7-3. 検索結果が多い場合は、画面上部(または下部)に表示される数字、または「先頭へ」「前 へ」「次へ」「最後へ」などをクリックして、検索結果のページを進めて(戻して)ください。

| A ttps://www.library.city.sakura.lg.jp/opac/OPP1400 | ■ 〇 愛 検索結果一覧表示   佐倉 ×                             |                                                                              | * ¢    |
|-----------------------------------------------------|---------------------------------------------------|------------------------------------------------------------------------------|--------|
| カレンダー *                                             | 諸果の並べ替え                                           | 「1~10 件目/30 件中」                                                              | ^      |
| 詳細検索                                                | 昇順 ♥ (書名等 ♥) 🕃 並べ替え                               | とは、検索した結果、該                                                                  |        |
| 分類検索                                                | 1 ~ 10 件目 / 30 件中                                 | 当するデータが 30 件本                                                                |        |
| ボタン式                                                |                                                   |                                                                              |        |
| 新着資料                                                | 先頭へ前へ123次へ最後へ                                     | り、そのうちの1~10 件                                                                |        |
| 予約ベスト                                               |                                                   | を表示しているというこ                                                                  |        |
| 雑誌一覧                                                | 図書 (30) 雑誌 (0) A V (予約は窓口でのみ) (5) 紙芝居 (0)         | とです                                                                          |        |
| 検索結果が10件以上ある場<br>は、表示される数字、または<br>頭へ」「前へ」「次へ」「最後へ」  | <ul> <li>         ・         ・         ・</li></ul> | 2000 (1)<br>1998 (1)<br>1997 (2)<br>▼開<<br>著者/人名<br>芥川電之介 (28)<br>芥川電之介 (28) |        |
| クリックすると、指定した検索<br>果のページへ移動します                       | <b>茶川竜之介全集 第2巻</b>                                | nosuke (28)<br>Ryunosuke Aku<br>tagawa (28)<br>小田切進 (2)<br>たにざき (1) 上へ       |        |
|                                                     |                                                   | ひと和 (1)<br>中島健蔵 ① A 🔮 🦻 🏈 🔮                                                  | CAPS - |

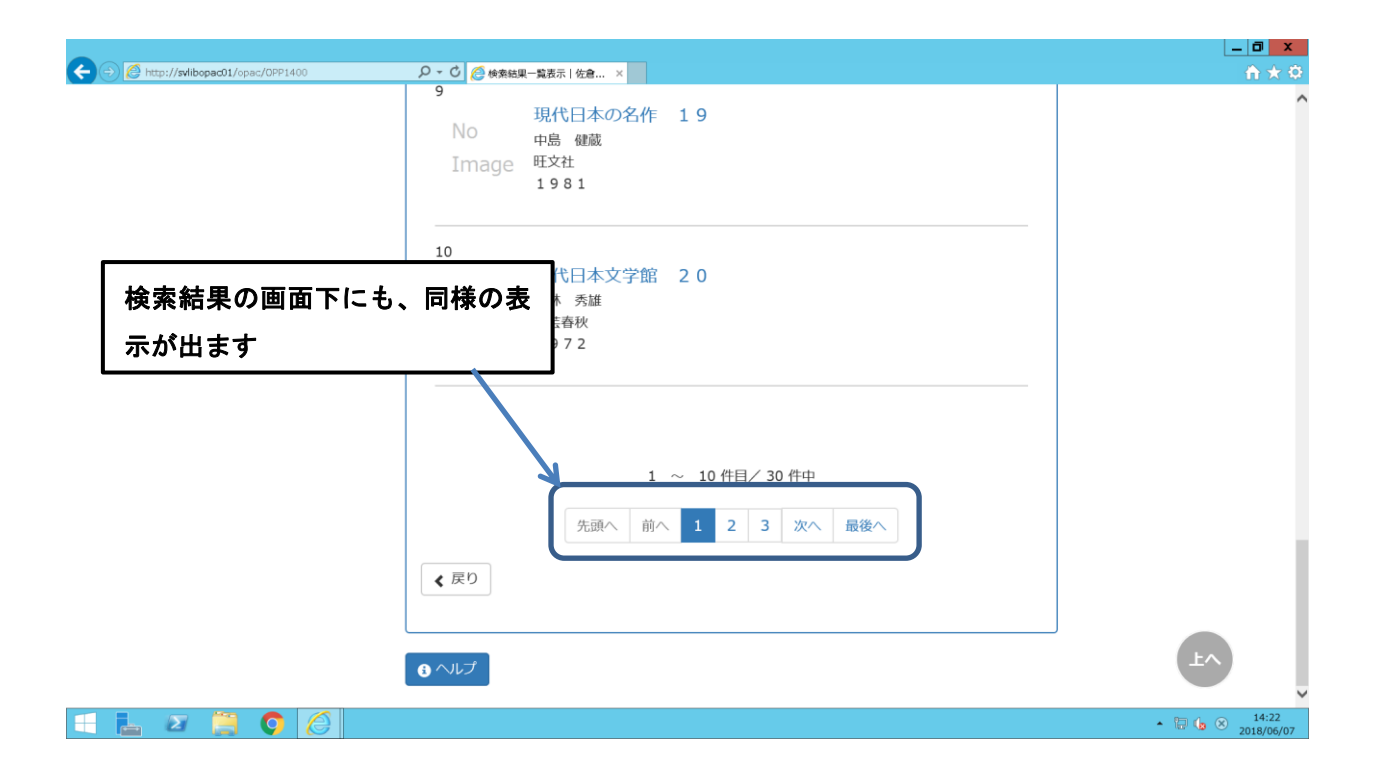

### 안 検索結果の絞り込み方法

画面右側の「絞り込み検索」から、更にデータを絞り込むことができます。
絞り込める項目:「所蔵館」「出版年」「著者/人名」「資料形態」「件名」「シリーズ」

\*「▼開く」の表示がついているものは、そこをクリックすると、更に絞り込み対象が表示され ます。

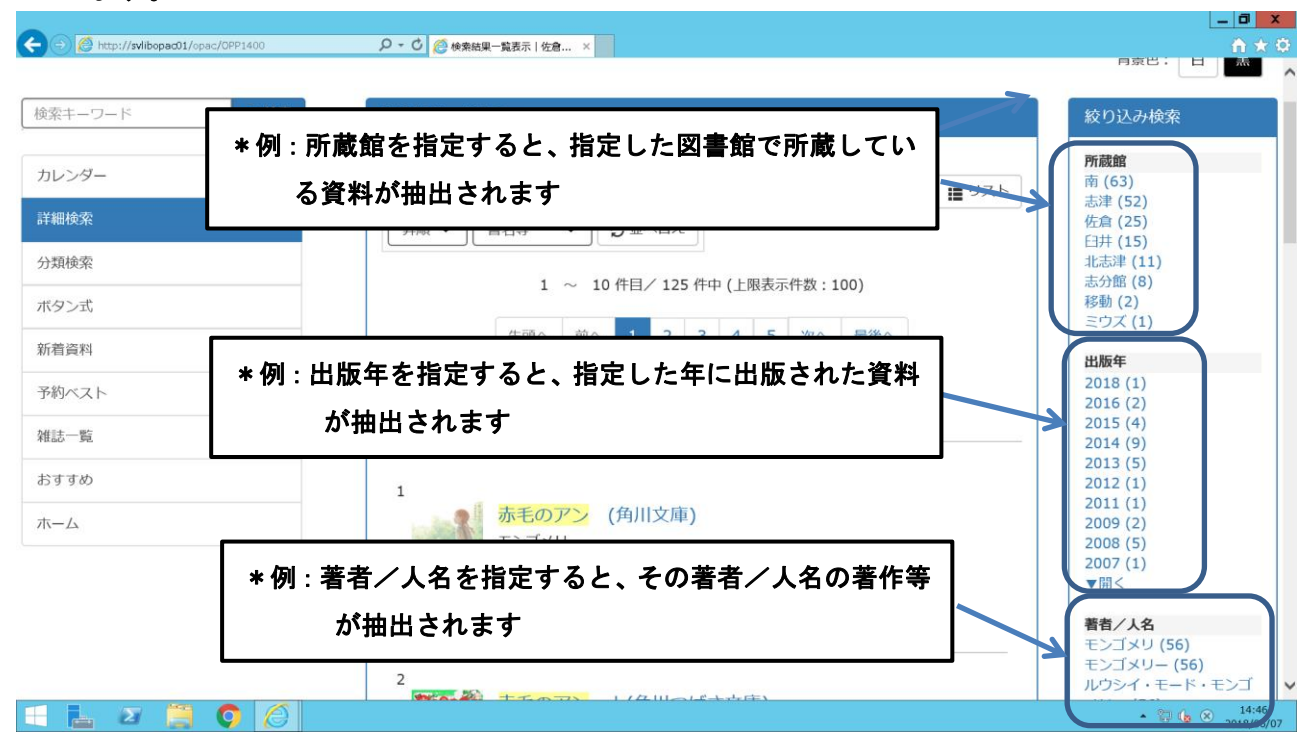

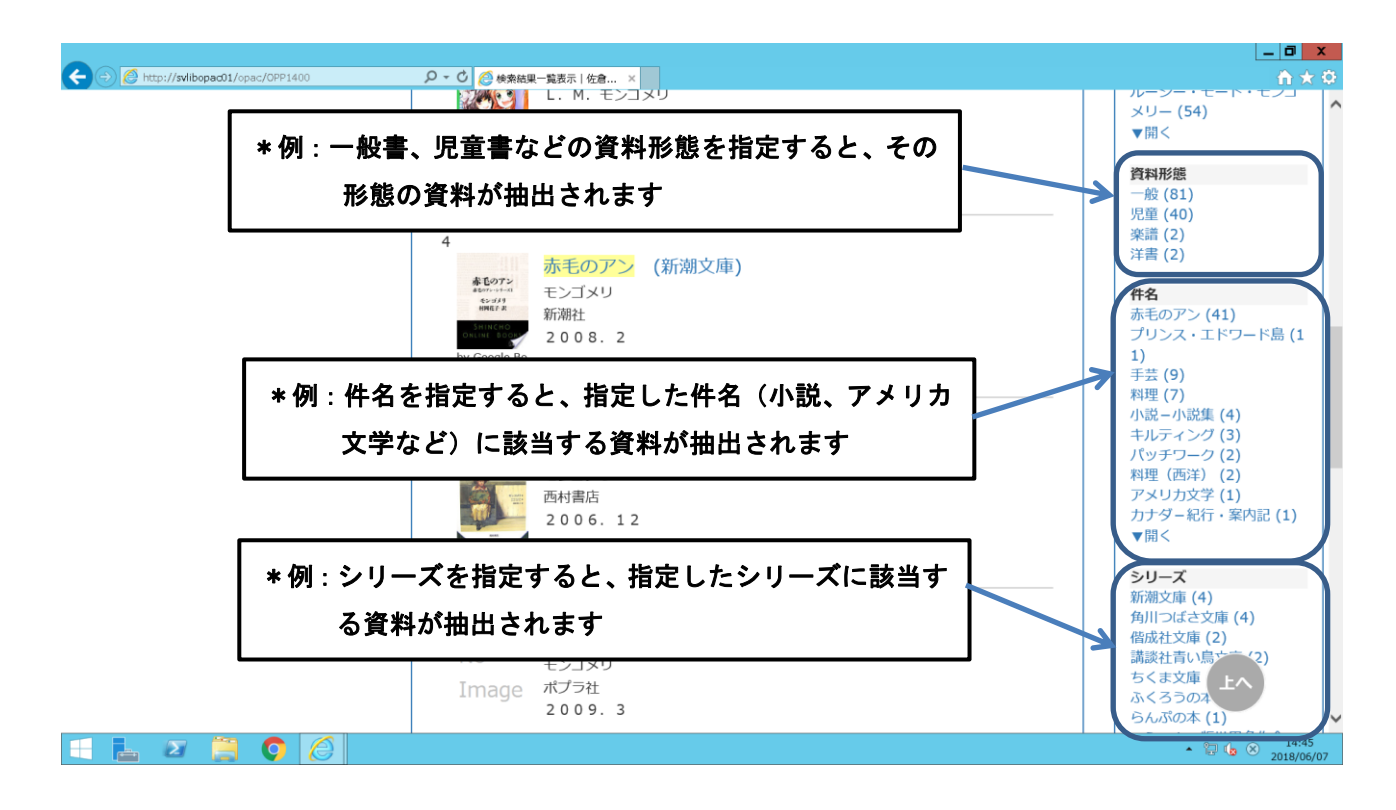